①「Sign in」をクリックし、 次の画面で下に表示される「Sign In: Registered Users」の「Log in Via Your Institution Jeolyo "Sign in" Sign In: Registered Users **(b)** CSJ Journals 0 Chem.Lett. BCSJ Subscription Journals Purchase Articles Copyright Permission Blog CSJ's Latest Activity
 Ittrはなのための発酵活用) 語
 Ittrace
 Ittrace
 Ittrace
 Ittrace
 Ittrace
 Ittrace
 Ittrace
 Ittrace
 Ittrace
 Ittrace
 Ittrace
 Ittrace
 Ittrace
 Ittrace
 Ittrace
 Ittrace
 Ittrace
 Ittrace
 Ittrace
 Ittrace
 Ittrace
 Ittrace
 Ittrace
 Ittrace
 Ittrace
 Ittrace
 Ittrace
 Ittrace
 Ittrace
 Ittrace
 Ittrace
 Ittrace
 Ittrace
 Ittrace
 Ittrace
 Ittrace
 Ittrace
 Ittrace
 Ittrace
 Ittrace
 Ittrace
 Ittrace
 Ittrace
 Ittrace
 Ittrace
 Ittrace
 Ittrace
 Ittrace
 Ittrace
 Ittrace
 Ittrace
 Ittrace
 Ittrace
 Ittrace
 Ittrace
 Ittrace
 Ittrace
 Ittrace
 Ittrace
 Ittrace
 Ittrace
 Ittrace
 Ittrace
 Ittrace
 Ittrace
 Ittrace
 Ittrace
 Ittrace
 Ittrace
 Ittrace
 Ittrace
 Ittrace
 Ittrace
 Ittrace
 Ittrace
 Ittrace
 Ittrace
 Ittrace
 Ittrace
 Ittrace
 Ittrace
 Ittrace
 Ittrace
 Ittrace
 Ittrace
 Ittrace
 Ittrace
 Ittrace
 Ittrace
 Ittrace
 Ittrace
 Ittrace
 Ittrace
 Ittrace
 Ittrace
 Ittrace
 Ittrace
 Ittrace
 Ittrace
 Ittrace
 Ittrace
 Ittrace
 Ittrace
 Ittrace
 Ittrace
 Ittrace
 Ittrace
 Ittrace
 Ittrace
 Ittrace
 Ittrace
 Ittrace
 Ittrace
 Ittrace
 Ittrace
 Ittrace
 Ittrace
 Ittrace
 Ittrace
 Ittrace
 Ittrace
 Ittrace
 Ittrace
 Ittrace
 Ittrace
 Ittrace
 Ittrace
 Ittrace
 Ittrace
 Ittrace
 Ittrace
 Ittrace
 Ittrace
 Ittrace
 Ittrace
 Ittrace
 Ittrace
 Ittrace
 Ittrace
 Ittrace
 Ittrace
 Ittrace
 Ittrace
 Ittrace
 Ittrace
 Ittrace
 Ittrace
 Ittrace
 Ittrace
 Ittrace
 Ittrace
 Ittrace
 Ittrace
 Ittrace
 Ittrace
 Ittrace
 Ittrace
 Ittrace
 Ittrace
 Ittrace
 Ittrace
 Ittrace
 Ittrace
 Ittrace
 Ittrace
 Ittrace
 Email: Cover Art Gallery Password: [化学論文のための英語講座] 第59 回: 副辺え探し Follow me, please @CSJjournals\_jp Remember me Highlight Review Withing Part 59] Scarch for Remote Access to CSJ Journals Sign In And the second sec Collection 集え!若き化学者たち 第5回 当会ジャ ナルの受行筋文やジャ ナル 主に携わった若手研究者に記事のご知 Top Accessed Articles A Short History of .... Cyclocarbons Bulletin of the Chemical Society of Jenan Log In Via Your Institution **Click** 2023/11/14 More Topics

 ②「Geographic Region」で「Academic Access Management Federation in Japan (GakuNin)」を選択する。下に「Yamaguchi University」が表示されたらクリック。

| Shibboleth sign in                                                                                                    |
|----------------------------------------------------------------------------------------------------|
| If you are a member of one of the institutions displayed below you can log in using your institution usernamy and password.                                                                                                    |
| To log in using your institution's credentials, select a geographic region.           Image: Comparison of Comparison of Comparis |
| Select one of the institutions listed below. If your institution is not listed, please contact your librarian.<br>Academic Access Management Federation in Japan (GakuNin)                                                                                                    |
| <ul> <li>Ibaraki University</li> <li>Kansai University</li> <li>Kyushu University</li> <li>Nagoya University</li> <li>Nihon University</li> <li>Osaka University</li> <li>Saltama University</li> </ul>                                                                                                    |
| <ul> <li>Toho University</li> <li>Tohoku University</li> <li>"Yamaguchi University"</li> </ul>                                                                                                    |
| 2 University of Toyone<br>• Yamaguchi University                                                                                                    |

③ 山口大学発行のアカウントでログイン

| YAMAGUCHI UNIVERSITY<br>山口大学<br>- 学術認証フェデレーションー                         |                                       |
|-------------------------------------------------------------------------|---------------------------------------|
| ログインサービス: Atypon SP<br>ユーザ名 Enter yo                                    | our YU ID/PW                          |
| <ul> <li>☑ ログインを記憶しません。</li> <li>□ 送信する情報を再度表示して送信の可否を選択します。</li> </ul> |                                       |
| Login                                                                   | ④ 認証完了<br>Authentication is completed |